## Getting Optifine shaders working on some AMD cards

- 1. Download and install MultiMC (https://multimc.org/#Download)
- 2. Create a new 1.16.5 (or newer) instance
  - 2.1. Click Add instance

| MultiMC 5 - Version 0.6.12-1530 on win32 - MultiMC 5                    | – 🗆 X                                                                            |
|-------------------------------------------------------------------------|----------------------------------------------------------------------------------|
| 🕒 Add Instance 🔚 Folders 🔎 Settings 🕜 Help 📸 Update 🜔 Support MultiMC 🥻 | BalintCsala                                                                      |
|                                                                         | Rename Instance                                                                  |
|                                                                         | Launch 🔻                                                                         |
|                                                                         | Launch Offline 🔻                                                                 |
|                                                                         | Edit Instance<br>Edit Notes<br>View Worlds<br>Manage Screenshots<br>Change Group |
|                                                                         | Minecraft Folder<br>Config Folder<br>Instance Folder                             |
|                                                                         | Export Instance<br>Delete                                                        |
|                                                                         | сору лізкансе                                                                    |
|                                                                         |                                                                                  |
| 0.6.12 - Spring deaning and modpack platforms                           | More news                                                                        |
| Minecraft 1.16.5 (Minecraft), played for 2h 7m, has crashed.            | 🛇 Skins 🛛 🔗 API 💽                                                                |
| Select 1.16.5 (or newer) and click Ok                                   |                                                                                  |
| New Instance - MultiMC 5                                                |                                                                                  |

| INEW INStance - Multi | MC 5       | ?                            |
|-----------------------|------------|------------------------------|
| Name:                 | 1.16.5     |                              |
| Vanilla               | Vanilla    |                              |
| Import from zip       | Version    | Released Type ^ Filter       |
| ATLauncher            | 🖕 1.16.5 🔨 | 1/14/21 release Releases     |
| ¥                     | 1.16.4     | 10/29/20 release Snapshots   |
| F <sup>II</sup> B FTB | 1.16.3     | 9/10/20 release Old Snapshot |
|                       | 1.16.2     | 8/11/20 release              |
| FIB FTB Legacy        | 1.16.1     | 6/24/20 release              |
| Technic               | 1.16       | 6/23/20 release Alphas       |
|                       | 1.15.2     | 1/17/20 release Experiments  |
|                       | 1 15 1     | 12/16/19 release             |
| 🛄 Twitch              | 10.20      |                              |
| 💬 Twitch              | 1.15       | 12/9/19 release              |

| Sciect the new instance a            | na chek Eart mist    | unce     |                 |                       |                                                                              |                       |
|--------------------------------------|----------------------|----------|-----------------|-----------------------|------------------------------------------------------------------------------|-----------------------|
| MultiMC 5 - Version 0.6.12-1530      | on win32 - MultiMC 5 |          |                 |                       | - 🗆                                                                          | Х                     |
| 🕒 Add Instance 🛛 🖶 Folders           | Settings 🛛 Help      | 🔥 Update | Support MultiMC | Č                     | •••• Bali                                                                    | ntCsala_              |
| 1.16.5                               |                      |          |                 |                       | 1.16.5                                                                       |                       |
|                                      |                      |          |                 |                       | Launch<br>Launch Offi<br>Edit Insta<br>Edit Note<br>View Wor<br>Manage Scree | nce<br>es<br>Ids      |
|                                      |                      |          |                 |                       | Change Gr                                                                    | oup                   |
|                                      |                      |          |                 |                       | Minecraft F<br>Config Fo<br>Instance Fo                                      | older<br>der<br>older |
|                                      |                      |          |                 |                       | Export Inst<br>Delete<br>Copy Inst                                           | ance                  |
| 0.6.12 - Spring cleaning and modpace | ck platforms         |          |                 |                       | 📰 Mor                                                                        | e news                |
| Minecraft (Minecraft)                |                      |          | 💙 Aut           | h 🛛 🕑 Session 🛛 🥑 Ski | ns 🛛 🕑 API                                                                   | C .                   |

3. Select the new instance and click Edit instance

4. In the new window select the **Version** category, then in the middle field select **LWJGL 3**, click **Customize** then **Edit**. A text editor should pop up (if it's asking for a program to open the file with, choose **Notepad** or **Notepad++** if available).

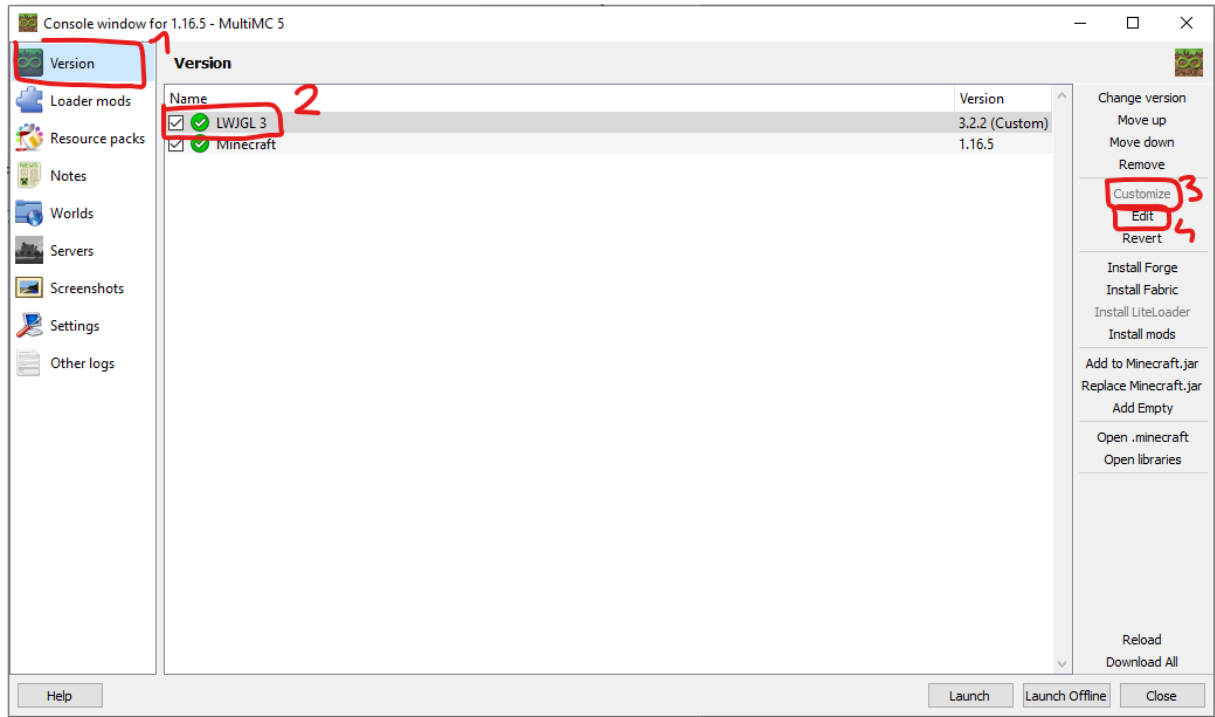

5. Replace the contents of the file with the text found at <u>https://pastebin.com/raw/Lx8KGgie</u>

- 6. Save and close the file
- 7. Install Optifine
  - 7.1. Download Optifine from https://optifine.net/downloads
  - 7.2. Run optifine
  - 7.3. Choose the **Extract** option. When it asks you for a folder to put it in, choose something sensible

| 🛃 OptiFine Installer                                                                                                    |                      |  | _ |  | × |  |  |
|----------------------------------------------------------------------------------------------------|----------------------|--|---|--|---|--|--|
| OptiFine HD Ultra G7                                                                                                    |                      |  |   |  |   |  |  |
|                                                                                                    | for Minecraft 1.16.5 |  |   |  |   |  |  |
| This installer will install OptiFine in the official Minecraft launcher<br>and will create a new profile "OptiFine" for it. |                      |  |   |  |   |  |  |
| Folder C:\Users\Balint\AppData\Roaming\.minecraft                                                                           |                      |  |   |  |   |  |  |
| Install Extract Cancel                                                                                                    |                      |  |   |  |   |  |  |

7.4. In MultiMC in the Edit Instance window (if you closed it, you can reach it using the Edit instance button) go tot he Versions tab and click Add to Minecraft.jar

| Console window   | or 1.16.5 - MultiMC 5                 |           |        | -        |                         | ×              |
|------------------|---------------------------------------|-----------|--------|----------|-------------------------|----------------|
| Minecraft Log    | Arsion                                |           |        |          |                         | 00             |
| Constant Version | Name                                  | Version   | ^      | Cha      | ange ver                | sion           |
| Loader mods      | U ♥ LWJGL 3                           | 3.2.2 (Cu | istom) | M        | Move up<br>love dov     | o<br>vn        |
| Resource packs   | OptiFine_1.16.5_HD_U_G7_MOD (jar mod) | (Custon   | n)     |          | Remove                  |                |
| Notes            |                                       |           |        | C        | Customiz<br>Edit        | e              |
| worlds           |                                       |           |        |          | Revert                  |                |
| Servers          |                                       |           |        | In<br>In | stall For<br>stall Fab  | ige<br>pric    |
| Screenshots      |                                       |           |        |          | all LiteLo<br>nstall mo | oader<br>ds    |
| Nettings         |                                       |           |        | Add to   | o Minecr                | aft.jar        |
| Other logs       |                                       |           |        | Replac   | e Mineci<br>Add Emp     | raft.jar<br>ty |
|                  |                                       |           |        | Ope      | en .mine                | craft          |
|                  |                                       |           |        |          | oen libral              | nes            |
|                  |                                       |           |        |          |                         |                |
|                  |                                       |           |        |          |                         |                |
|                  |                                       |           |        |          |                         |                |
|                  |                                       |           |        |          | Reload                  |                |
|                  |                                       |           | ~      | De       | ownload                 | All            |
| Help             | [                                     | Launch    | Launch | Offline  | Clo                     | se             |

7.5. Select the previously extracted optifine jar file (this should end in "\_MOD")

8. Click launch

8.1. If it asks for your minecraft.net credentials, provide them, it's safe.

9. Download a shader pack and try it out. **Compatibility won't be 100%.**